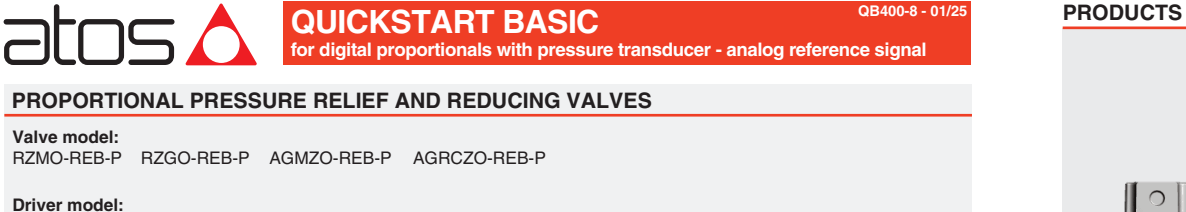

# E-RI-REB-P

#### **IDENTIFICATION** Valve identification Valve name plate : M Pilot valve name plate : N Driver label : L plates and labe atos 🏠 atos: 🛆 🔤 • CE (6) E-RI-REB-P-NP-01H 10 4 **5** 龖 atos CE 0 B: V0 C: AGND D: P INPU 4 · pilot valve code 1 · valve code 7 · driver code 2 : valve matrix code 5 : pilot valve matrix code 8 : driver serial number **3** : valve hydraulic symbol **6** : pilot hydraulic symbol 9 : factory firmware version

### INSTALLATION TOOLS ACCORDING TO VALVE MODEL- not included

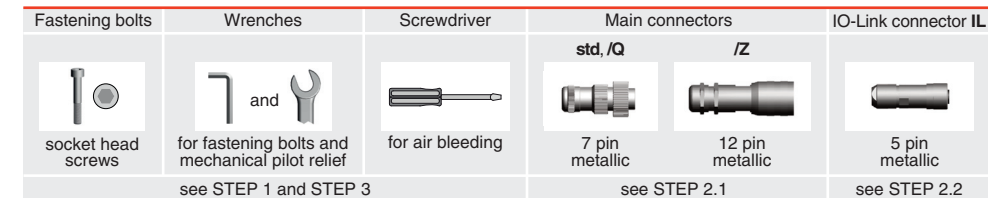

#### **PROGRAMMING TOOLS** - not included

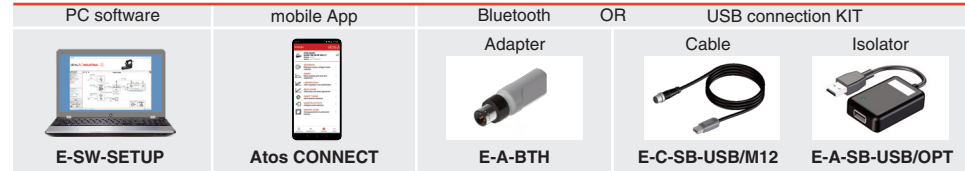

NOTE: Atos CONNECT supports Atos digital valve drivers equipped with E-A-BTH or with built-in Bluetooth, see STEP 5

#### PC SOFTWARE

| E-SW-SETUP | supports | NP (USB)<br>BC (CANopen)              | IL (IO-Link)                                  | PS (Serial)<br>EH (EtherCAT) | IR (Infrared) |
|------------|----------|---------------------------------------|-----------------------------------------------|------------------------------|---------------|
|            | supports | EW (POWERLINK)<br>valves with SP, SF, | EI (EtherNet/IP)<br>SL alternated p/Q control | EP (PROFINET RT/IRT)         | )             |

REMARK Atos PC software is designed for Windows based operative systems - Windows 10 or later

#### PC SOFTWARE DOWNLOAD

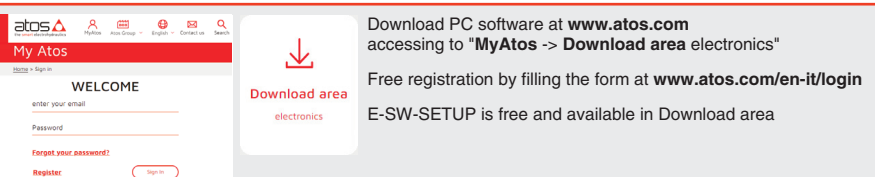

#### **RELATED DOCUMENTATION** - www.atos.com

| FS900 | Operating and maintenance information - tech. table |
|-------|-----------------------------------------------------|
| FS010 | RZMO-010 pressure relief, direct - tech. table      |
| FS020 | RZGO-010 pressure reducing, direct - tech. table    |
| FS040 | AGMZO pressure relief, two stage - tech. table      |
| FS055 | AGRCZO pressure reducing, two stage - tech. table   |
| FS067 | RZMO-030 pressure relief, piloted - tech. table     |
| FS075 | RZGO-033 pressure reducing, piloted - tech. table   |
| P005  | Mounting surfaces - tech. table                     |
| GS500 | Programming tools - tech. table                     |
| GS520 | IO-Link features - tech. table                      |
| K800  | Electric and electronic connectors - tech. table    |

**STARTUP BLUETOOTH** Bluetooth adapter startup guide E-MAN-RI-REB BEB - driver operating manual E-MAN-S-IL IO-Link protocol programming manual

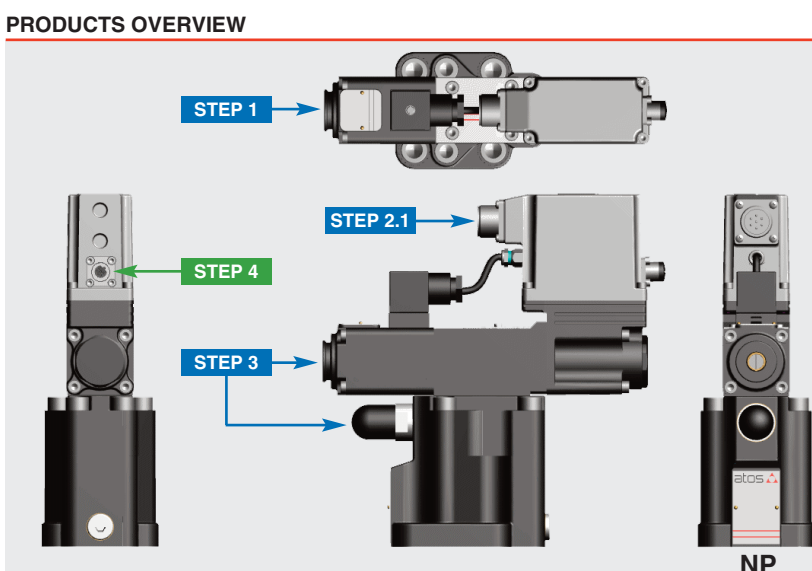

| INSTALLATION |            |            | PROGRAMMING |            |  |
|--------------|------------|------------|-------------|------------|--|
| STEP 1       | STEP 2     | STEP 3     | STEP 4      | STEP 5     |  |
| MECHANICAL   | ELECTRICAL | HYDRAULICS | PC SOFTWARE | MOBILE APP |  |

#### STEP 1 MECHANICAL

In case of first commissioning, before the valve installation the whole system must be correctly flushed to grant the required cleanliness level

- During the flushing operation use on-off or by-pass valves in place of the proportional valve remove protection pad P1 located on the valve bottom face only immediately before installation (do not remove connectors caps)
- check the presence and correct positioning of the seals on valve ports • verify that valve mounting surface is clean and free from damages or burrs
- verify the correct valve orientation according to the pattern of the relevant mounting interface

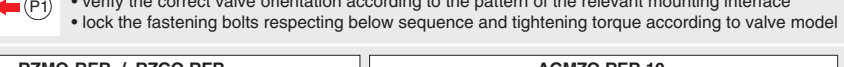

| RZMO                                     | -KEB /          | RZGO-REB                                                        |                                              | AGMZO-F           | REB-10                                                    |
|------------------------------------------|-----------------|-----------------------------------------------------------------|----------------------------------------------|-------------------|-----------------------------------------------------------|
| Mounting surface layo                    | ut              | RZMO n°2 OR 108<br>RZGO n°4 OR 108                              | Mounting surface lay                         | out               | n°1 OR 109/70                                             |
| 4401-03-02-0-09<br>(RZMO without A and I | 5<br>B ports)   | T                                                               | 6264-06-09-1-97                              | ,                 |                                                           |
| Valve size ISO 440                       | 1: <b>06</b>    | A B<br>P                                                        | Valve size ISO 6264                          | 4: 10             | n°2 OR 123                                                |
| Fastening bolts socket head screws       |                 | Tightening torque: 8 Nm                                         | Fastening bolts socket head screws           |                   | Tightening torque: 125 Nm                                 |
| 1234                                     | ٦               |                                                                 | 1234                                         | ٦                 |                                                           |
| n°4 M5x50<br>class:12.9                  | wrench<br>4 mm  | <b>(a)</b>                                                      | n°4 M12x35<br>class:12.9                     | wrench<br>10 mm   | ş <b>Q</b> ş                                              |
| A                                        | GMZO-F          | REB-20                                                          |                                              | AGMZO-F           | REB-32                                                    |
| Mounting surface layo                    | ut              | <u>n°1 OR 109/70</u>                                            | Mounting surface lay                         | out               | <u>n°1 OR 109/70</u>                                      |
| 6264-08-13-1-97                          |                 | T P x                                                           | 6264-10-17-1-97                              | ,                 | T P x                                                     |
| Valve size ISO 6264:                     | 20              | •••                                                             | Valve size ISO 6264                          | 4: <b>32</b>      | • <b>•</b>                                                |
|                                          |                 | n°2 OR 4112                                                     |                                              |                   | n°2 OR 4131                                               |
| Fastening bolts socket head screws       |                 | Tightening torque: 300 Nm                                       | Fastening bolts<br>socket head screws        |                   | Tightening torque: 600 Nm                                 |
| 1234                                     | ٦               |                                                                 | 1234                                         | ٦                 |                                                           |
| n°4 M16x50<br>class:12.9                 | wrench<br>14 mm | ê. <b>An an a</b> tên ar an an an an an an an an an an an an an | n°4 M20x60<br>class:12.9                     | wrench<br>17 mm   | ©- <b>○</b> - <u>î</u>                                    |
| A                                        | GRCZO-          | REB-10                                                          |                                              | AGRCZO-           | REB-20                                                    |
| Mounting surface layo                    | ut              | n°2 OR 109/70                                                   | Mounting surface lay                         | out               | n°2 OR 109/70                                             |
| 5781-06-07-0-00<br>Valve size ISO 5781:  | : 10            | yó<br>B ● A<br>x ● A <sup>°</sup> 2 OR 3068                     | <b>5781-08-10-0-00</b><br>Valve size ISO 578 | )<br>1: <b>20</b> | $B \bigoplus_{x \bullet} A$ $n^{\circ}2 \text{ OR } 4100$ |
| Fastening bolts<br>socket head screws    |                 | Tightening torque: 70 Nm                                        | Fastening bolts socket head screws           |                   | Tightening torque: 70 Nm                                  |
| 1234                                     | ٦               |                                                                 | 1234                                         | ٦                 |                                                           |
| n°4 M10x45<br>class:12.9                 | wrench<br>8 mm  | ®→ <b>●</b> _●+Â                                                | n°4 M10x45<br>class:12.9                     | wrench<br>8 mm    | <u>@</u> →©_©+ <u>0</u>                                   |

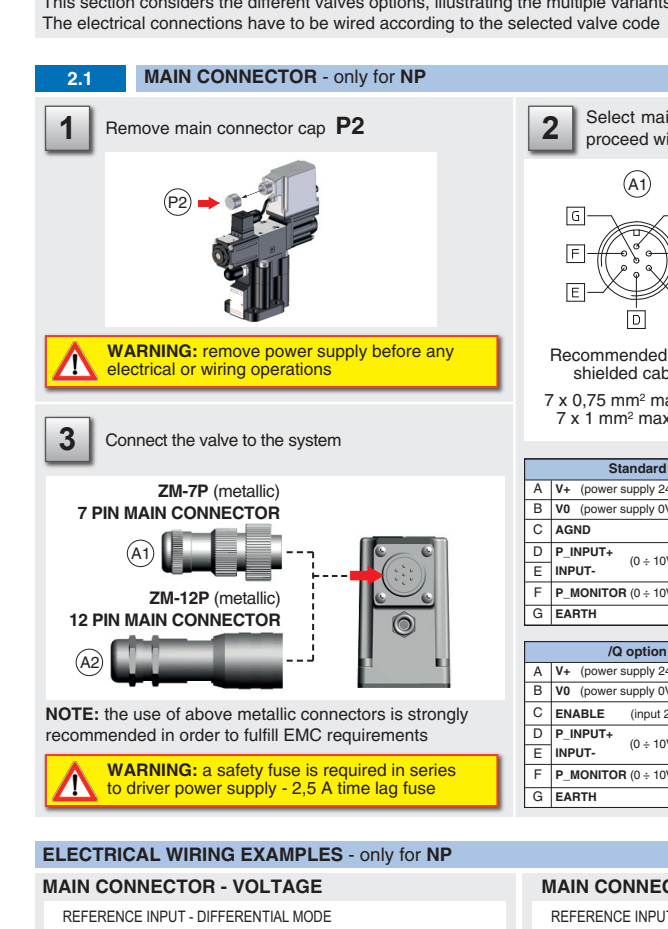

STEP 2 ELECTRICAL

STEP 2.2

| cabinet side   | main co<br>pin- | nnect<br>-out |
|----------------|-----------------|---------------|
| 0÷10 Vpc       | std /Q          | ĥ             |
| Ref. P         | D               | 4             |
| Ref. P 🕞 🕨 – C | E               | Ę             |
|                |                 |               |
|                |                 |               |

| REFERENCE INPUT - COMMON I |     |                |               |  |
|----------------------------|-----|----------------|---------------|--|
| cabinet side               | m   | ain co<br>pin- | nnect<br>-out |  |
| 0÷10 Vpc                   | std | /Q             | /2            |  |
| Ref. P OC                  | 1   | )              | 4             |  |
| L.                         | E   |                | 5             |  |
| ⊥ (0 V) O→C                | С   | В              | 10            |  |

| MONITOR OUTPUT |     |                    |       |                    |
|----------------|-----|--------------------|-------|--------------------|
| cabinet side   | mai | n conne<br>pin-out | ector | valve internal cir |
| 0÷10 Vpc       | std | /Q                 | /Z    |                    |
| Mon. P OC      | F   | -                  | 6     | P_MONITOR          |
| ⊥ (0 V) O⊂     | С   | В                  | 10    | AGND / V0 / VL0    |

# 2.2 IO-Link CONNECTOR - only for IL Remove IO-Link 1 connector caps P3 (P3

#### **ATTENTION**

The purpose of this quickstart guide is show a logical sequence of basic operations. This guide does not cover all details or variants of Atos valves. All operations described in this document should be performed only by qualified personnel. Operations and images could be subject to change without notice. For further information please refer to related documentation.

#### CONTACT US

Atos spa - Italy - 21018 Sesto Calende

( www.atos.com

Support@atos.com

This section considers the different valves options, illustrating the multiple variants of the available electrical connections.

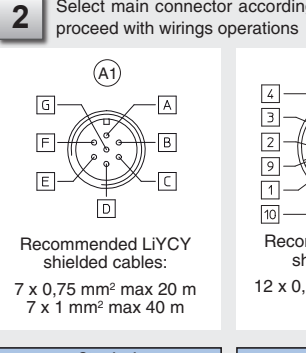

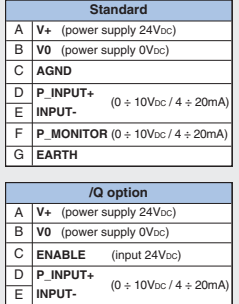

P\_MONITOR (0 ÷ 10Vpc / 4 ÷ 20mA

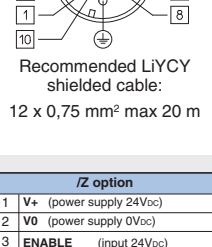

(A2)

Select main connector according to valve code and

| 2  | V0 (power supply 0Vbc)           |
|----|----------------------------------|
| 3  | ENABLE (input 24Vbc)             |
| 4  | P_INPUT+ (0 ÷ 10Vrc / 4 ÷ 20mA)  |
| 5  | INPUT-                           |
| 6  | P_MONITOR (0 ÷ 10Vpc / 4 ÷ 20mA) |
| 7  | NC                               |
| 8  | NC                               |
| 9  | VL+ (logic power supply 24Vbc)   |
| 10 | VL0 (logic power supply 0Vbc)    |
| 11 | FAULT (output 24Vbc)             |
| PE | EARTH                            |

#### **MAIN CONNECTOR - CURRENT**

#### REFERENCE INPUT - DIFFERENTIAL MODE main connector valve internal circuit cabinet side valve internal circuit pin-out std /Q /Z – Rsh = 500 ohn 4÷20 mA P INPUT+ 50 50K INPUT-뿌니 **REFERENCE INPUT - COMMON MODE** MODE valve internal circuit cabinet side main connector pin-out valve internal circuit - Rsh = 500 ohm 4÷20 mA std /O IZ. P\_INPUT+ 50K P INPUT D 4 💻 Ref. P O+C INPUT-E 5 INPUT-50K AGND / V0 / VL0 L (0 V) C B 10 AGND / V0 / VL0

G EARTH

#### MONITOR OUTPUT

| cabinet side     | main connector<br>pin-out |    | ector<br>t | valve internal circuit |
|------------------|---------------------------|----|------------|------------------------|
| 4÷20 mA          | std                       | /Q | /Z         | 4                      |
| Mon. P O 4 to -C | F                         |    | 6          |                        |
| T(0 A) O L       | С                         | В  | 10         |                        |
| Rmax = 500 ohm   |                           |    |            | · · ·                  |

valve internal circuit

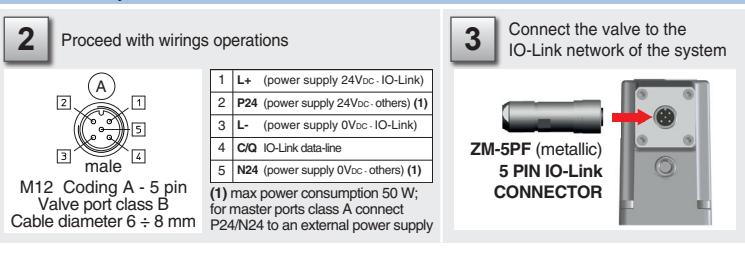

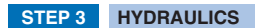

11 mm

locking nut

## Air bleeding:

 release 2 or 3 turns the air bleed screw V  ${\boldsymbol \cdot}$  cycle the valve at low pressure until the oil leaking from the  ${\boldsymbol V}$  port is exempted from air bubbles  $\bullet$  lock the air bleed screw f V

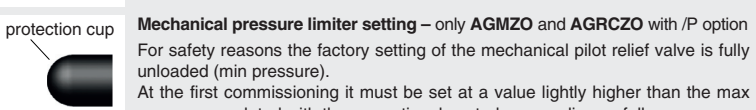

pressure regulated with the proportional control, proceeding as follow: apply the max reference input signal to the valve's driver. The system pressure will not increase until the mechanical pressure limiter remains unloaded • release the locknut (2), turn clockwise the adjustment screw (1) until the system

pressure will increase up to a stable value corresponding to the pressure setpoint at max reference input signal turn clockwise the adjustment screw (1) of additional 1 or 2 turns to ensure that

the mechanical pressure limiter remains closed during the proportional valve working, then tighten the locknut (2)

Consult tech table FS900 for general guidelines about component's commissioning

WARNING: To avoid over peating and possible damage of the electronic driver, the valves must be never energize WARNING: To avoid overheating and possible damage of the devolution of the value operation during the machine cycle without hydraulic supply to the value. In case of prolonged pauses of the value operation during the machine cycle it is always advisable to switch off or disable the driver (option /Q or /Z)

### STEP 4 PC SOFTWARE

ന

6 mm

adjustment screw

Wrenches

REMARK proportional valves with on-board electronics are factory preset with default parameter and ready to use after piping and electrical connections. Play with parameters is optional, not mandatory!

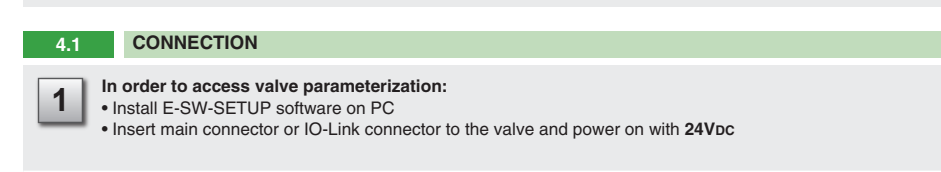

Remove USB plastic protection cap P4 and connect valve to the PC as show below 2 via Bluetooth (adapter only) or USB (cable and isolator adapter)

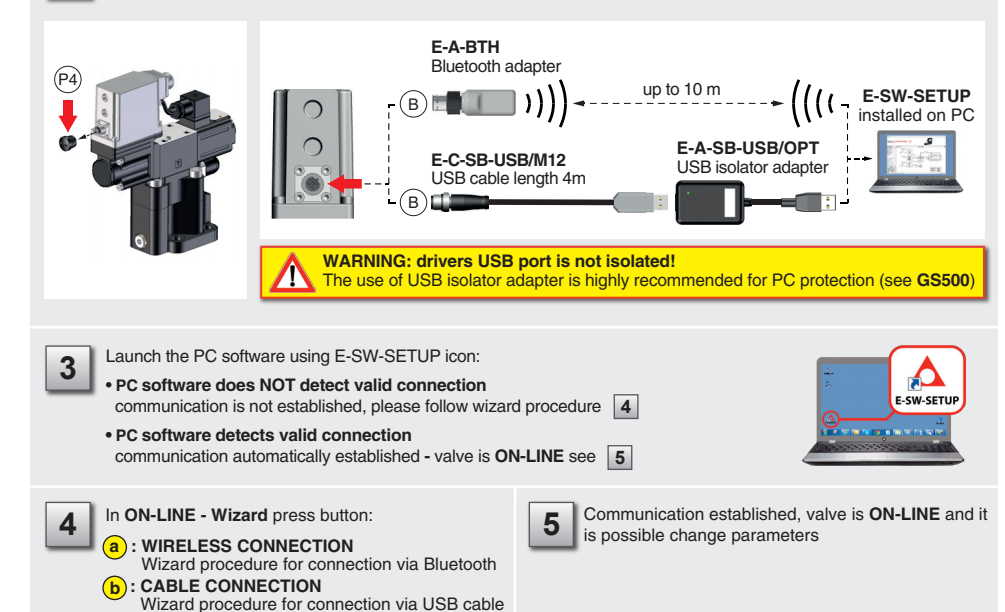

atos 🛆 |

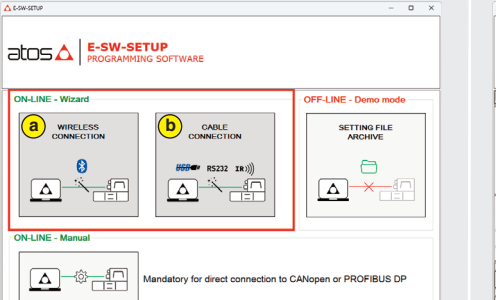

NOTE: for more info about E-A-BTH Bluetooth adapter, please refer to STARTUP BLUETOOTH guide

**REMARK:** once removed the F-A-BTH Bluetooth adapter or E-C-SB-USB/M12 USB cable, screw the plastic protection cap P4 applying the correct tightening torque, in order to preserve valve's IP protection characteristics

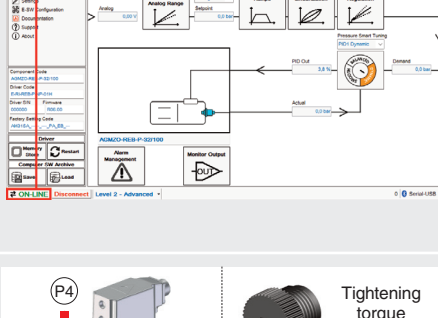

**₽ ON-LINE** 

0.6 Nm

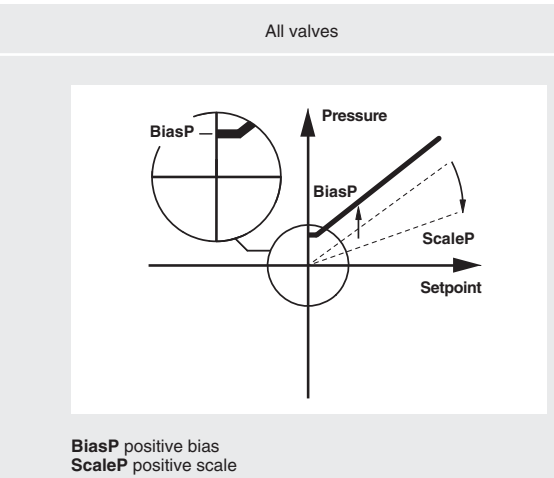

### **BIAS AND SCALE**

4.2 CONFIGURATION

Bias setting: supply the input signal equal to 0 bar

• relief valves: increase the Bias until the pressure starts to increase, then lightly reduce the Bias just to bring back the pressure lightly over the minimum regulated value

• reducing valves: increase the Bias until is reached the minimum desired value of starting pressure

Scale setting: supply the max input signal; adjust the Scale to obtain the max regulated pressure

#### RAMPS

4.5

Ramps setting: select the required ramp configuration and adjust the ramp time to optimize the pressure response according to the system characteristics

No Ramp : no ramps selected Single Ramp : setup Ramp 1 Double Ramp : setup Ramp 1 and 2

#### WIZARD REFERENCE - E-SW-SETUP - only for NP

#### Reference input signal is factory preset according to selected valve code, defaults are 0 ÷ 10 Vpc for standard and 4 ÷ 20 mA for /l option. Input signal can be reconfigured via PC software selecting between voltage and current, browsing to Reference Analog Range page:

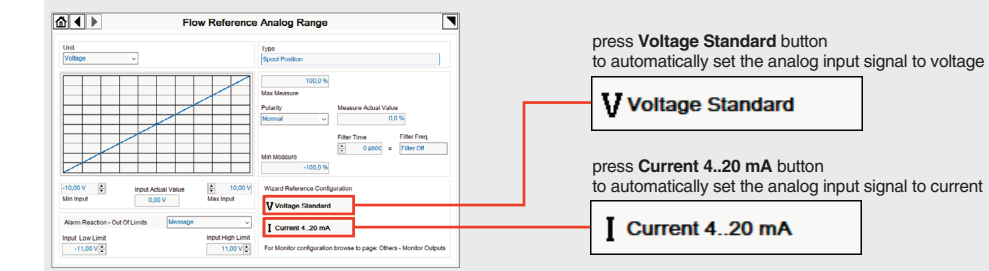

REMARK: Voltage Standard or Current 4..20 mA buttons do not act on Monitor output signal configuration! For Monitor output signal configuration browse to page Others - Monitor Output

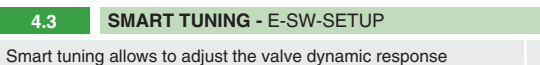

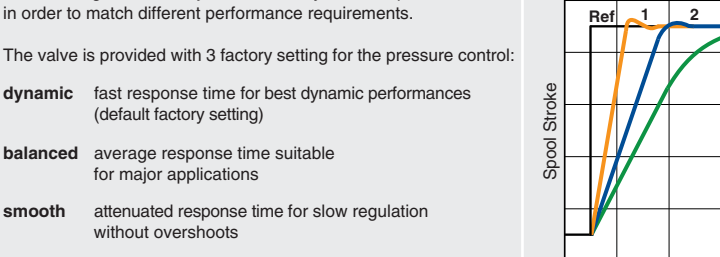

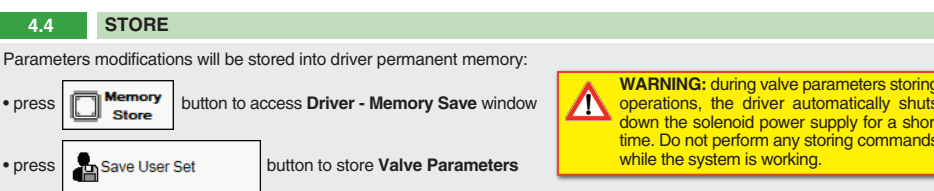

## BACK UP Parameter modifications will be saved into PC memory:

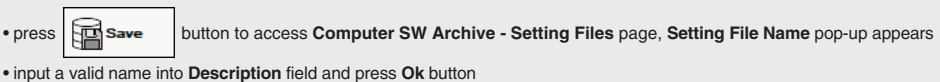

## STEP 5 MOBILE APP

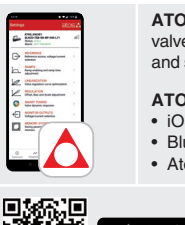

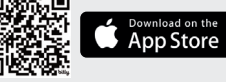

## HINT ! - Wizard objects dictionary - only for IL

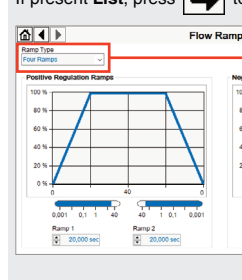

NOTE: alternatively right click of

### TROUBLESHOOTING

1 = dvnamic

2 = balanced

3 = smooth

3

Time

- Valve vibration or noise
- The valve does not follow the reference signal • valve is powered off, verify presence of 24 Vdc power supply
- valve setting
- spool sticking (RZMO-030 and RZGO-033) contact Atos service center lavout

### Pressure instability or vibration

- application requirements
- desired dynamic response

PC software parameters modifications are lost when valve is switched off • parameter store operation was not performed, check store procedure - see STEP 4, section 4.4

#### PC software parameters modifications have no effect on the valve • valve is OFF LINE, check connection procedure - see STEP 4, section 4.1

After the modifications of PC software parameters the valve does not work properly restore valve factory parameters using 'Load Factory Set' button, located in 'Driver - Memory Save' window:
 - during restore, the current to the solenoid(s) will be temporarily switched to off! - factory parameters will be applied at next driver restart or after power off-on sequence!

ATOS CONNECT for smartphones and tablets is a free downloadable app which allows quick access to valve main functional parameters and configuration via Bluetooth, thus avoiding physical cable connection and significantly reducing commissioning times.

#### ATOS CONNECT app requirements:

• iOS 14 / Android 9

Bluetooth Low Energy (BLE), version 4.2 or higher

· Atos digital valves/drivers equipped with E-A-BTH Bluetooth adapter or with built-in Bluetooth

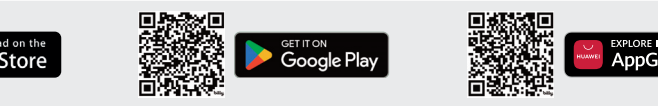

Press CTRL + H on the PC keyboard to open the context help form

Move arrow on parameter (e.g. Ramp Type) to display the objects dictionary information to access the parameter via IO-Link If present List, press is to display values accepted by the parameter

| Ramp Type                   | A Information<br>Ramp Type<br>Standard Name: |            | >           |
|-----------------------------|----------------------------------------------|------------|-------------|
| Four Ramps V                | vpoc demand value generation ramp type       | Value:     | Description |
|                             | Description:                                 | 0x00       | No Ramp     |
| 13                          | Valve/Flow > Ramps > Ramp Type               | 0x01       | Single Ramp |
|                             | Index: Sub-I                                 | odex: 0x02 | Double Ramp |
|                             | 0x0AC4 [2756d] 0x00                          | (00d) 0x03 | Four Rampa  |
|                             | Туре:                                        |            |             |
|                             | INTEGER8                                     |            |             |
|                             | List                                         |            |             |
|                             | [L] Ramp Type                                | (⊢)        |             |
| 001 0,1 1 40 40 1 0,1 0,001 | Rew Velue:                                   |            |             |
| mp 3 Ramp 4                 | d: 3 h: 0x03                                 |            |             |
| 20,000 sec                  | b: 0000 0011                                 |            |             |
| any parameter               |                                              |            |             |

• presence of air in the solenoid; perform air bleeding procedure - see STEP 3

• valve is disabled, verify presence of 24 Vdc on enable pin - only for /Q and /Z options

• the mechanical pressure limiter interferes with the regulation (AGMZO and AGRCZO with /P option) - check the pilot relief

• wrong pilot/drain configuration (AGMZO) - check if the pilot/drain configuration of the valve corresponds to the effective system

 select PID4 to operate the valve in open loop:
 if the instability still persists, check eventual anomalies in the hydraulic circuit as the presence of air - if the instability disappears, select an alternative configuration within PID selection 1, 2 or 3 which better matches the - if no one of the above selection fulfills the application, tune P - I - D parameters at E-SW-SETUP software to obtain the